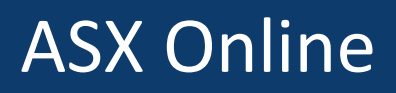

### Participant Forms User Guide

November 2018

ASX

# ASX

## Contents

| Intr | oduction                                            | 3  |
|------|-----------------------------------------------------|----|
| 1.   | Overview of the Participant Forms within ASX Online | 3  |
| 2.   | Before you begin                                    | 3  |
| 3.   | Accessing the Participant Forms facility            | 3  |
| 4.   | Starting a compliance form                          | 6  |
| 5.   | Navigating the form                                 | 8  |
| 6.   | Completing an available form                        | 10 |
| 7.   | Saving a form                                       | 14 |
| 8.   | Opening saved forms                                 | 15 |
| 9.   | Submitting a form                                   | 17 |
| 10.  | Finalising a form                                   | 18 |
| 11.  | Abandoned forms                                     | 18 |
| 12.  | Historical forms                                    | 19 |
| 13.  | Troubleshooting                                     | 19 |

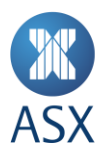

#### Introduction

#### About this guide

This guide has been designed as a practical, customer reference for the Participant Forms facility within ASX Online.

Please contact us on 131 ASX (131 279) if you have any queries regarding the content within this guide.

#### 1. Overview of Participant Forms within ASX Online

This service facilitates the interaction with ASX on compliance matters using ASX Online.

The following points summarise the steps involved when using the facility and are described in detail in the remainder of this document:

- Access and navigate Participant Forms in ASX Online
- Select, edit and submit available forms
- Select, edit and submit initiated forms
- View historical forms you have submitted

#### 2. Before you begin

#### **Pre-requites**

Before submitting a participant form you will require:

- Access to the Internet via your desktop or mobile device
- An ASX Online username and password
- Permission applied by your Enterprise Administrator to edit, submit or view Participant Forms
- Your entity to be setup as a participant with ASX

If you do not have an ASX Online username, password or appropriate permissions applied, please contact your Enterprise Administrator or Compliance Manager.

If you do not know who your Enterprise Administrator is, please contact us on 131 ASX (131 279) or via email at ASX.Online@asx.com.au.

#### 3. Accessing the Participant Forms facility

The below steps describe the process for accessing Participant Forms. For further information on prerequisites and timelines please refer to the 'Before you begin' section.

#### **Accessing the Participant Forms Facility**

Using your web browser, navigate to https://asxonline.com

**1** The Participant Forms facility is compatible with most web browsers. However, to ensure full functionality and compatibility, ASX recommends using Google Chrome.

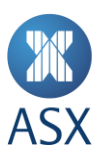

Select Sign-in / Participant from the top right of the dashboard and enter your username and password.

If you do not have an ASX Online username, password or appropriate permissions applied, please contact your Enterprise Administrator or Compliance Manager.

If you do not know who your Enterprise Administrator is, please contact us on 131 ASX (131 279) or via email at ASX.Online@asx.com.au.

| < Back to ASX Online Email Address |  |
|------------------------------------|--|
| Password                           |  |
| Show Password Hide                 |  |
| Continue >                         |  |
| rorgot your passwordz              |  |
|                                    |  |
|                                    |  |

he ASX Group's activities span primary and secondary market services, including capital formation and hedging, trading and price discovery (Australian Securities Exchange) central counter party risk transfer (ASX Clearing Corporation); and securities settlement for both the equities and fixed income markets (ASX Settlement Corporation).

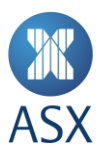

Assuming you have been setup with the correct permissions by your Enterprise Administrator, you will see the **Participant Forms** facility in the left hand navigation.

| XASX                                      | Search ASX Online Search >                   | Harry<br>Horizon Trading Sign-out                                    |
|-------------------------------------------|----------------------------------------------|----------------------------------------------------------------------|
| 分 My Dashboard                            |                                              |                                                                      |
| Oo Manage Users ∽                         | 🐣 WELCOME, HARRY                             | <u>My Notification Preferences</u> >                                 |
| Ask ASX      ✓                            | My Notifications                             | Ask ASX                                                              |
| 운 Company Information ~                   |                                              |                                                                      |
| $[]_{\Box}$ Short Sales Reporting $\sim$  | Notice Template - Base : ASX Market Notice 📀 |                                                                      |
| $[0]$ Securities Lending Reporting $\sim$ | RY-test18                                    |                                                                      |
| Services & ALC v                          | RY-test17 📀                                  | We could not retrieve your requests at<br>this time                  |
| [→ OTC ~                                  | Notice Template - Base : ASX Market Notice   | You may raise and view support requests by selecting an option below |
| 🕜 Participant Forms 🗸 🗸                   |                                              | Sector gan option below                                              |
| Applications ~                            | View all notifications >                     | View all service requests >                                          |
| ightarrow My Courses $ ightarrow$         |                                              | Create a new service request                                         |
| [ ightarrow ASX Compliance Monitor (ACM)  |                                              | create a new service request 7                                       |

Expanding the navigation panel allows your entity to either select:

Available compliance forms: used to start a new form, view forms still in draft (located under the Initiated forms section), or view forms submitted to ASX and pending finalisation.

Historical compliance forms: used to view forms submitted by your entity that have been finalised by ASX.

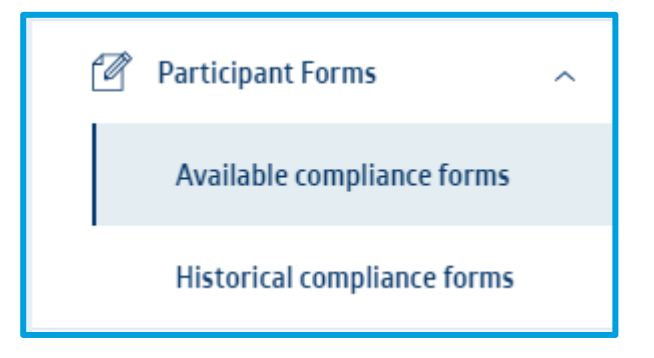

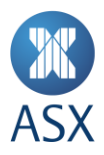

#### 4. Starting a compliance form

To start a new form, select Available compliance forms.

You may filter the available forms by participation or use the buttons at the bottom of the page to locate the correct form and select **Start**.

| MASX                                      | Search / | ASX Online                                      |             | Se              | earch >     | Harry<br>Horizon | Trading        | Sign |
|-------------------------------------------|----------|-------------------------------------------------|-------------|-----------------|-------------|------------------|----------------|------|
| My Dashboard                              |          |                                                 |             |                 |             |                  |                |      |
| Oo Manage Users                           | ~ 😂      | COMPLIANCE FORMS                                |             |                 |             |                  |                |      |
| Ask ASX                                   | ~        |                                                 |             |                 |             |                  |                |      |
| E Company Information                     | ~        | Initiated Forms                                 |             |                 |             |                  |                |      |
| Applications                              | ~        | initiated Forms                                 |             |                 |             |                  |                |      |
| n Short Sales Reporting                   |          | Form Name                                       | Form Status | Start Date      | Due<br>Date | Last Modified By | Action         |      |
|                                           | <u> </u> | Business Address Change                         | Draft       | 29/10/2018      |             | Jane Smith       | <u>Open</u>    |      |
| []0]         Securities Lending Reporting | ~        |                                                 |             |                 |             |                  |                |      |
| Participant Forms                         | ^        | Filter available Forms by Participation : -All- | ~           |                 |             |                  |                |      |
| Available compliance forms                |          | Available Forms                                 |             |                 |             |                  |                |      |
| Historical compliance forms               |          | Form Name                                       |             |                 | For         | m Description    | Action         |      |
| [→ отс                                    | ~        | A - Self reporting test                         |             |                 |             |                  | <u>Start</u>   |      |
| → Return Lodgement and Monito             | ing      | Agent for Service - Appointment or Resignation  |             |                 |             |                  | Start          |      |
| System (RLM)                              |          | AOP                                             |             |                 |             |                  | <u>Start</u>   |      |
| ☐→ TradeAccept                            |          | AOP Annual Notification                         |             |                 |             |                  | <u>Start</u>   |      |
|                                           |          | Audit of internal Controls                      |             |                 |             |                  | <u>Start</u>   |      |
|                                           |          | Auditor Change                                  |             |                 |             |                  | <u>Start</u>   |      |
|                                           |          | Business Address Change                         |             |                 |             |                  | <u>Start</u>   |      |
|                                           |          | Business Name Change                            |             |                 |             |                  | <u>Start</u>   |      |
|                                           |          | Capacity to Communicate with ASX                |             |                 |             |                  | <u>Start</u>   |      |
|                                           |          | Clearing Agreement and/or Amendments            |             |                 |             |                  | <u>Start</u>   |      |
|                                           |          |                                                 |             | 1               | 2           | 3 4              |                |      |
|                                           |          |                                                 |             |                 |             |                  |                |      |
|                                           |          | Terms & Conditions Brivacy Accessibili          | Contact Us  | Visit asy com a |             | © AEV Limited    | ADN 00 000 634 | 601  |

The ASX Group's activities span primary and secondary market services, including capital tormation and hedging, trading and price discovery (Australian Securities Exchange) central counter party risk transfer (ASX Clearing Corporation); and securities settlement for both the equities and fixed income markets (ASX Settlement Corporation).

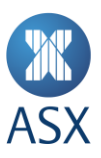

#### Each form has a unique reference code which will remain with the form for its entire life-cycle.

| M ASY                      | Business Address Change                                                                                                    | Reference Code: WGR2           |
|----------------------------|----------------------------------------------------------------------------------------------------|--------------------------------|
| M ASA                      |                                                                                                    |                                |
| > Notification Information | NOTIFICATION INFORMATION                                                                                                    |                                |
| > Notification Lodgement   |                                                                                                    | ields marked with are required |
| Save and Close             |                                                                                                    |                                |
| ⊗ Cancel / Exit            | Introduction and Relevant Rule(s)                                                                                                    |                                |
| Open Saved Form            | Participants are required to notify ASX. ASX 24, ASX Clear, ASX Clear (Futures) and/or ASX Settlement, as applicable, in wr<br>any address at which the participant carries on business as a participant before the change becomes effective.                                            | iting of any change to         |
|                            | Relevant Rules:<br>ASX Operating Rule 1400(e) and associated Procedure 1400(e)1(b)<br>ASX 24 Operating Rule 1400(e) and associated Procedure 1400(e)1(b)<br>ASX Clear Operating Rule 4.71(b)<br>ASX Clear (Futures) Operating Rule 4.14(c)(ii)<br>ASX Settlement Operating Rule 4.6.1(b) |                                |
|                            | Notification Type<br>Confirm address change details (select both if applicable):                                                                                                    |                                |
|                            | Removing an office location                                                                                                    |                                |
|                            | Adding a new office location                                                                                                    |                                |
|                            | Continue >                                                                                                    |                                |
|                            |                                                                                                    |                                |

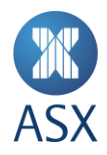

#### 5. Navigating the form

Each form includes an introductory section and details of the relevant rules relating to the notification.

As you complete each section of the form the navigation panel on the top left hand side will change accordingly.

In the example below selecting **Removing an office location** opens additional navigation panels.

ASX expects you will navigate the forms in page order, however, if you need to adjust or remove an answer you may navigate by either using the navigation panel or by selecting **Back**.

| MASX                                                                                                    | Business Address Change Reference Code: J54FSC                                                                                                    | ĮD |  |  |  |  |
|----------------------------------------------------------------------------------------------------|----------------------------------------------------------------------------------------------------|----|--|--|--|--|
| > Notification Information                                                                                                    | NOTIFICATION INFORMATION                                                                                                    |    |  |  |  |  |
| > Notification Lodgement                                                                                                    | Fields marked with are required                                                                                                    |    |  |  |  |  |
| G→ Save and Close                                                                                                    |                                                                                                    |    |  |  |  |  |
| Cancel / Exit Introduction and Relevant Rule(s)                                                                                                    |                                                                                                    |    |  |  |  |  |
| Open Saved Form     Participants are required to notify ASX, ASX 24, ASX Clear, FXX Clear (Futures) and/or ASX Settlement, as applicable, in writing of any change to any address at which the participant carries on business as a participant before the change becomes effective. |                                                                                                    |    |  |  |  |  |
|                                                                                                    | ASX Operating Rule 1400(e) and associated Procedure 1400(e)1(b)<br>ASX 24 Operating Rule 1400(e) and associated Procedure 1400(e)1(b)<br>ASX Clear Operating Rule 4.7.1(b)<br>ASX Clear (Futures) Operating Rule 4.14(c)(ii)<br>ASX Settlement Operating Rule 4.6.1(b) |    |  |  |  |  |
|                                                                                                    | Notification Type                                                                                                    |    |  |  |  |  |
|                                                                                                    | Confirm address change details (select both if applicable):                                                                                                    |    |  |  |  |  |
|                                                                                                    | Removing an office location                                                                                                    |    |  |  |  |  |
|                                                                                                    | Adding a new office location                                                                                                    |    |  |  |  |  |
|                                                                                                    |                                                                                                    |    |  |  |  |  |
|                                                                                                    | Continue >                                                                                                    |    |  |  |  |  |
|                                                                                                    |                                                                                                    |    |  |  |  |  |

© ASX Limited ABN 98 008624 691

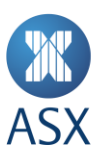

| <b>X</b> ASX                                                                     | Business Address Change                                                                                                    | Reference Code: 6C89C46         |  |  |  |  |  |
|----------------------------------------------------------------------------------|----------------------------------------------------------------------------------------------------|---------------------------------|--|--|--|--|--|
| Notification Information     Removing an Office Location                         | REMOVING AN OFFICE LOCATION                                                                                                    | Fields marked with are required |  |  |  |  |  |
| > Notification Lodgement                                                         |                                                                                                    |                                 |  |  |  |  |  |
| <ul> <li>Save and Close</li> <li>Cancel / Exit</li> </ul>                        | Address Removal:<br>Confirm details of the address from which your participant will <b>cease</b> to operate its business as a partic | ipant:                          |  |  |  |  |  |
| Open Saved Form                                                                  | Open Saved Form                                                                                                    |                                 |  |  |  |  |  |
| Address Line 2 Suburb / City * State / Province * Postcode / Zipcode * Country * |                                                                                                    |                                 |  |  |  |  |  |
|                                                                                  | Confirm the date your participant will cease or has ceased to operate its business from this address:                                |                                 |  |  |  |  |  |
|                                                                                  | < Back Continue >                                                                                                    |                                 |  |  |  |  |  |
|                                                                                  |                                                                                                    |                                 |  |  |  |  |  |
|                                                                                  | © ASX Limited ABN 98 008624 691                                                                                                    |                                 |  |  |  |  |  |

• Participant Forms may contain additional guidance which you can view by hovering the mouse or right clicking on the information icon.

| <b>XX</b> ASX                                                                     | Business Address Change                                                                | Reference Code: PSCTGTZ         |
|-----------------------------------------------------------------------------------|----------------------------------------------------------------------------------------|---------------------------------|
| <ul> <li>Notification Information</li> <li>Removing an Office Location</li> </ul> | NOTIFICATION LODGEMENT                                                                 | Fields marked with are required |
| > Notification Lodgement                                                          | Participants are required to notify                                                    |                                 |
| G→ Save and Close                                                                 | Lodgement Details: ASX before the change(s) become effective.                          |                                 |
| × Cancel / Exit                                                                   | Were the changes notified to ASX in writing before they came into effect? * ()         |                                 |
| Open Saved Form                                                                   | Yes     No, the changes are already in place                                           |                                 |
|                                                                                   | Notification was provided to another ASX department outside of Participants Compliance |                                 |
|                                                                                   |                                                                                        |                                 |
|                                                                                   | < Back Submit →                                                                        |                                 |

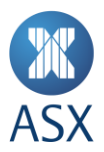

The navigation banner also gives you the options to:

Save and Close your current form (saved forms will appear as **Draft** within the initiated forms section of the Available compliance forms navigation panel)

Cancel/Exit without saving

**Open Saved Forms** 

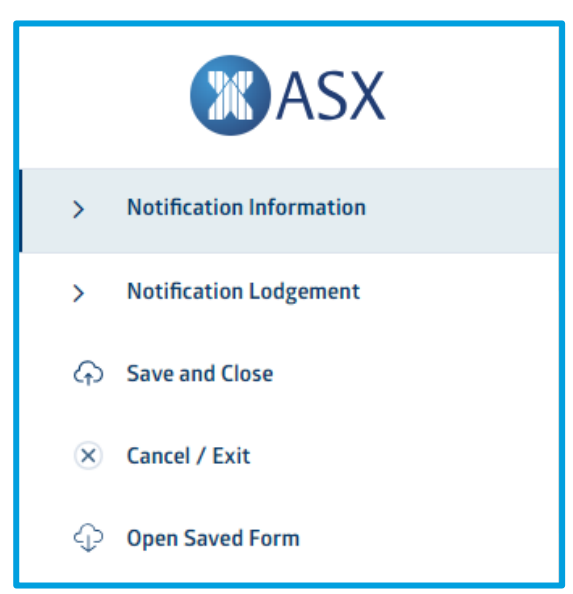

#### 6. Completing an available form

The below process outlines how to complete a form.

#### **Mandatory fields**

Mandatory fields are marked with a red \*. Failure to complete a mandatory field will result in an error message when you try to proceed to the next page or submit the form. You will not be able to proceed until you address the error message.

• You can **Save and Close** a form without completing all mandatory fields on the page.

Each error message is displayed at the top of the form.

Please resolve the following issues before proceeding

Click on an issue to go directly to the related section of the form.

The new name under which the participant carries on business is required The effective date is required

NOTIFICATION INFORMATION

Fields marked with are required

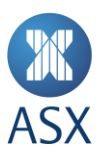

You can select each error and the form will navigate you to the relevant section requiring completion.

| Provide  | the new busir | ness name: *             |                          |           |        |
|----------|---------------|--------------------------|--------------------------|-----------|--------|
|          |               |                          |                          |           |        |
| •        | The new nar   | ne under which the parti | cipant carries on busine | ss is ree | quired |
| Effectiv | e Date: *     |                          |                          |           |        |
| •        | The effective | e date is required       |                          |           |        |

You can also manually scroll through the page to each error highlighted in red.

#### **Additional questions**

How you complete a question will determine whether additional fields appear requesting more information. Additional fields will either appear below the relevant question, or may appear later in the form.

| Is this notification being | made to ASX before it came into effect?                                           |
|----------------------------|-----------------------------------------------------------------------------------|
| Yes                        |                                                                                   |
| No                         |                                                                                   |
| Notification was pr        | ovided in writing to an ASX department other than Participants Compliance         |
| Provide the name of the p  | erson the changes were notified to and/or the name of the other ASX department: * |
| Provide the date the chan  | ges were notified in writing:                                                     |

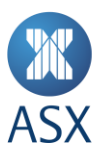

#### **Uploading a PDF file**

You may be asked to provide documents in the form of attachments. You have two options available:

- **Option 1:** Drag and drop
- Option 2: Select Upload File

#### **Option 1:** Drag and drop

#### You are able to attach files by dragging and dropping within the rectangle provided.

| Attach a copy of the ASIC Certificate for the change of name: *        |               |
|------------------------------------------------------------------------|---------------|
| (Attach up to 5 documents with a maximum of 10MB each in pdf version.) |               |
|                                                                        | OR            |
| Drop files here to attach                                              | Upload File > |

#### **Option 2:** Select Upload File

#### You are able to attach files by selecting Upload File

Attach a copy of the ASIC Certificate for the change of name: (Attach up to 5 documents with a maximum of 10MB each in pdf version.)

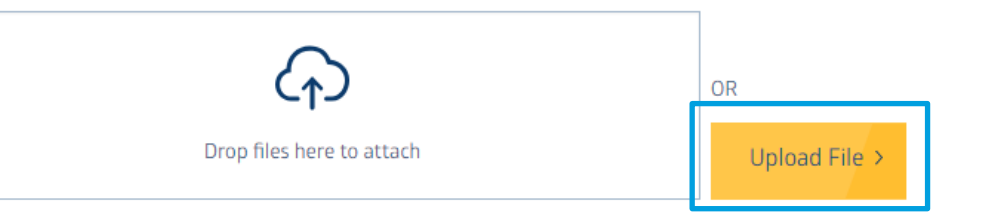

ASX only accepts PDF documents for security purposes. Each form can only accept a total of 50MB of files with a maximum of 5 files per question and 20 in total per form.

If your files are too large, complete and submit the form and email the large files separately to your designated ASX Participants Compliance Adviser along with the forms reference code.

ASX is not able to view attached files until the form has been submitted.

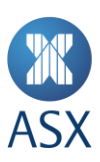

Once you have successfully uploaded a file a confirmation will appear.

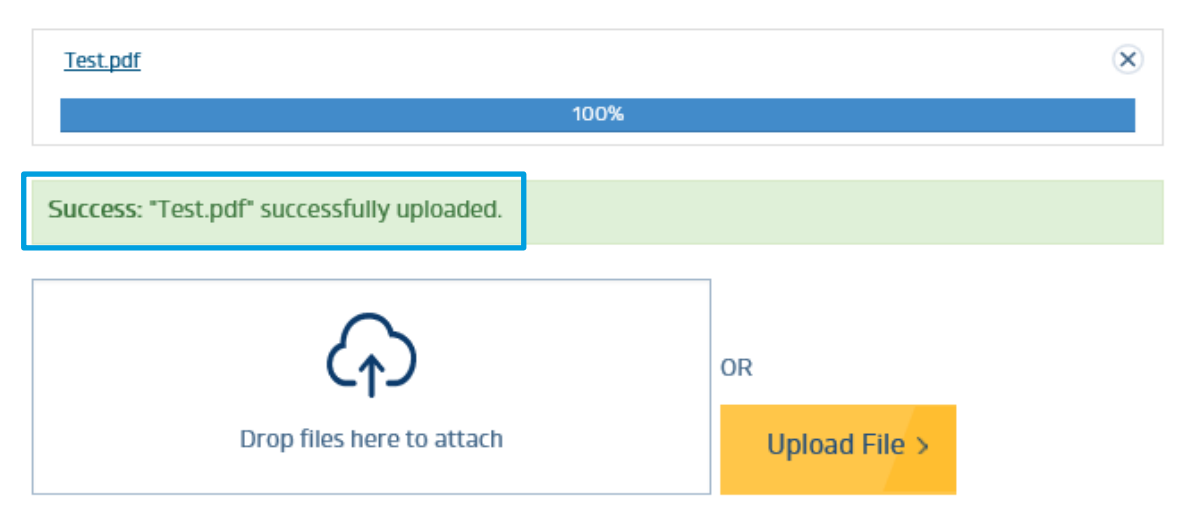

An attached file can be opened to ensure it uploaded correctly, or can be removed by clicking the  $^{ imes}$ 

Please attach additional documentation relating to this matter, if relevant:

(Attach up to 5 documents with a maximum of 10MB each in pdf version)

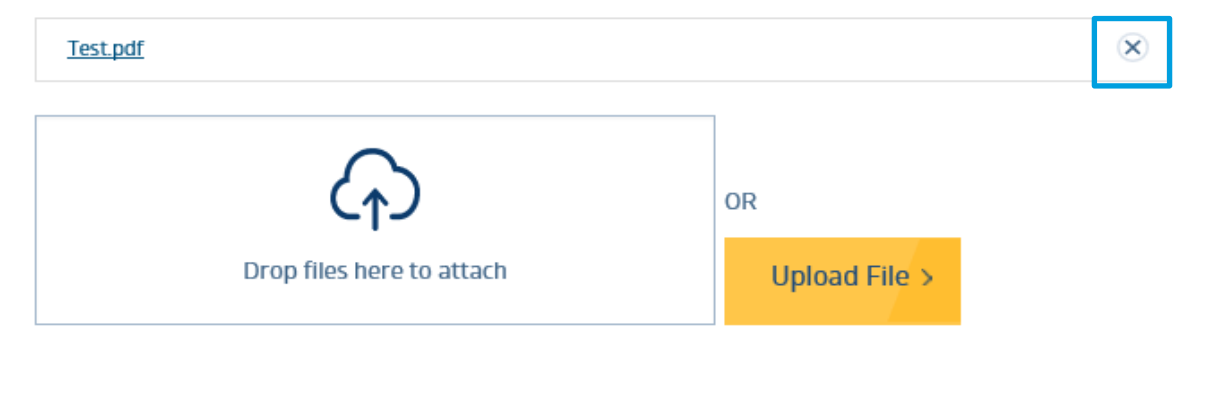

Once removed a confirmation will appear.

Please attach additional documentation relating to this matter, if relevant:

(Attach up to 5 documents with a maximum of 10MB each in pdf version)

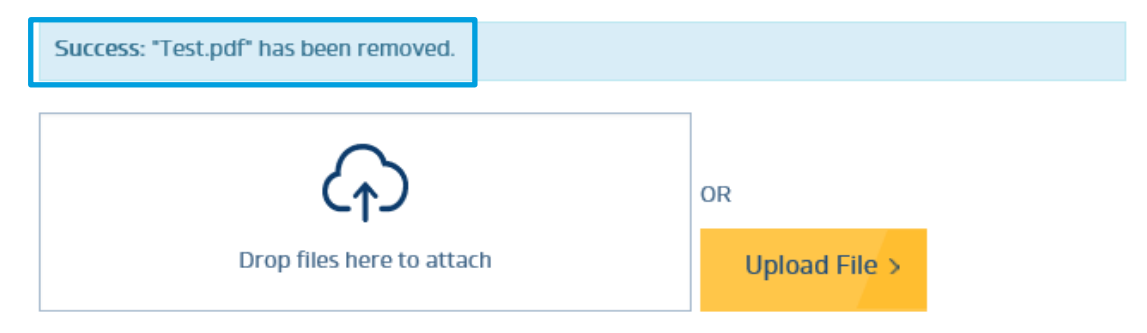

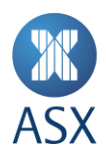

#### 7. Saving a form

To save a form:

Select Save and Close.

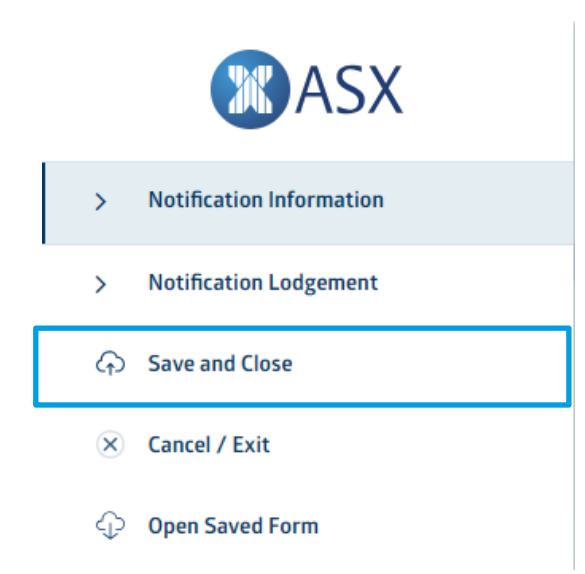

#### Select Confirm or Cancel

| SAVE YOUR FOR                     | M                                                                            |                                                     |  |
|-----------------------------------|------------------------------------------------------------------------------|-----------------------------------------------------|--|
| This will end your current sessio | n but your form will be saved and may be re-opened at a later stage. The for | m can be found under initiated forms on ASX Online. |  |
|                                   | < Cancel                                                                     | Confirm >                                           |  |

You will receive a confirmation and Reference Code for the form.

| SAVED                                                                                                    |  |
|----------------------------------------------------------------------------------------------------|--|
| Your form has been saved and may be re-opened at a later stage. The form can be found under initiated forms on ASX Online. |  |
| Your Reference Code is:<br>9XYRW3P<br>Click here to return to your form >                                                  |  |
| Return to ASX Online >                                                                                                    |  |

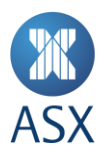

#### 8. Opening saved forms

You can re-open a saved form using either:

- Option 1: Initiated forms section of the Available forms navigation panel
- Option 2: Open Saved Form function

#### **Option 1: Initiated forms**

- You can access saved forms within the Initiated forms section of the Available compliance forms navigation panel. The forms will appear as Draft and record the start date and last modified by information.
- Select Open to access a saved form.

| MASX 🕈                          | Search ASX Online Search > Search >                                  | on Trading Sig |
|---------------------------------|----------------------------------------------------------------------|----------------|
| ☆ My Dashboard                  |                                                                      |                |
| Manage Users ~                  | S COMPLIANCE FORMS                                                   |                |
| → Ask ASX ~                     |                                                                      |                |
| Company Information 🗸 🗸         | Initiated Forms                                                      |                |
| Applications ~                  | Euron Namus Euron Statur Strate Parts Duo I art Modified Du          | / Action       |
| □ Short Sales Reporting ~       | rolini Naline rolini Status Stari Luate Due Last Moullieu by<br>Date | Action         |
| Securities Lending Reporting ~  | Business Address Change Draft 29/10/2018 Jane Smith                  | <u>Open</u>    |
| Participant Forms               | Filter available Forms by Participation: -All-                       |                |
| Available compliance forms      | Audichie Farma                                                       |                |
| Historical compliance forms     | Available Forms                                                      |                |
| -                               | Form Name Form Description                                           | Action         |
| → otc ~                         | A - Self reporting test                                              | Start          |
| Return Lodgement and Monitoring | Agent for Service - Appointment or Resignation                       | <u>Start</u>   |
| System (REM)                    | AOP                                                                  | Start          |
| TradeAccept                     | AOP Annual Notification                                              | Start          |
|                                 | Audit of internal Controls                                           | Start          |
|                                 | Auditor Change                                                       | Start          |
|                                 | Business Address Change                                              | Start          |
|                                 | Business Name Change                                                 | Start          |
|                                 | Capacity to Communicate with ASX                                     | Start          |
|                                 | Clearing Agreement and/or Amendments                                 | Start          |
|                                 | 1 2 3 4                                                              |                |
|                                 |                                                                      |                |
|                                 |                                                                      |                |

The ASX Group's activities span primary and secondary market services, including capital formation and hedging, trading and price discovery (Australian Securities Exchange) central counter party risk transfer (ASX Clearing Corporation); and securities settlement for both the equities and fixed income markets (ASX Settlement Corporation).

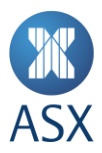

#### **Option 2: Open Saved Form**

The **Open Saved Form** function in the navigation panel appears when you are in a form. This function requires you to enter the form's unique reference code.

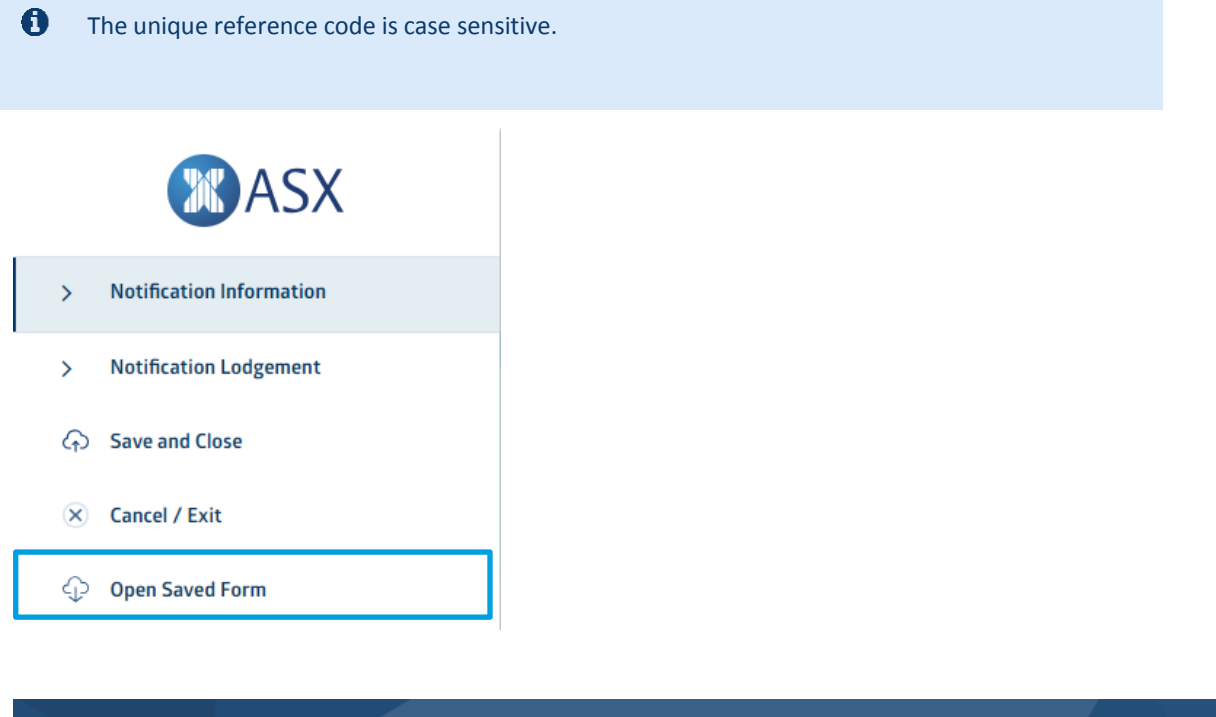

| OPEN YOUR SAV                                                                                        | 'ED FORM                                                                        |           |  |
|----------------------------------------------------------------------------------------------------|---------------------------------------------------------------------------------|-----------|--|
| To resume your form please con<br>Reference Code<br>When you saved your form you<br>Reference Code • | mplete the following details.<br>ou should have been provided a reference code. |           |  |
|                                                                                                    | < Cancel                                                                        | Confirm > |  |

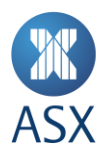

#### 9. Submitting a form

To submit a form once you are satisfied all information is correct and accurate, you must ensure you have been assigned "Approver" permissions by your Enterprise Administrator. If you do not have "Approver" permissions, you must save the form and a user with "Approver" permission must submit the form.

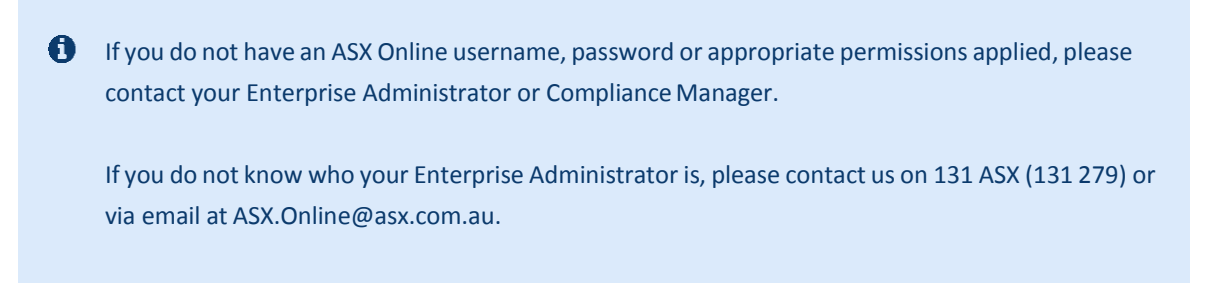

Within the form select **Submit** at the bottom of the final page.

|  | < Back Submit > |
|--|-----------------|
|--|-----------------|

You will receive a confirmation and a reference code for this version of the form.

| <br>XASX         | Business Address Change                                                                                      | Reference C | ode: PSCTGTZ |
|------------------|----------------------------------------------------------------------------------------------------|-------------|--------------|
| <u>SUBMITTED</u> |                                                                                                    |             |              |
|                  | Your Reference Code is:<br>PSCTGTZ<br>Please quote your reference code when enquiring about your submission. |             |              |
|                  | Return to ASX Online >                                                                                       |             |              |

You will receive an email confirming your submission which will include a PDF copy of your notification. Both the email and PDF show the reference code for the notification.

The subject title of the email will be "ASX Compliance - [form name] form has been submitted"

If you do not receive a confirmation email check your "junk" email folder, or review your email security settings to ensure it has not been blocked.

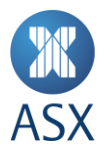

#### **10. Finalising a form**

Once you have submitted your form, your designated ASX Compliance Adviser will review the content. If additional information is required, the ASX Adviser will contact you.

If no further information is required the ASX Adviser will finalise the form. This action will trigger you to receive an email confirming the form has been finalised.

The subject title of the email will be "ASX Compliance – [form name] form has been finalised"

Your finalised form will then be moved automatically to Historical compliance forms.

#### **11. Abandoned forms**

You will receive a courtesy email if a form has been started within the last 25 calendar days and has not been submitted to ASX.

The subject title of the email will be "ASX Compliance – [form name] form – no activity reminder"

If no activity occurs on the form for a total of 30 calendar days, ASX Online will purge the form and all information in the form will be lost.

To avoid the form being purged, after receiving an email reminder you are recommended to open the form, update and save it. This action will restart the 30-day countdown.

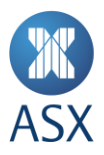

#### **12. Historical forms**

Forms that you have submitted and which have been finalised by ASX will appear in Historical compliance forms.

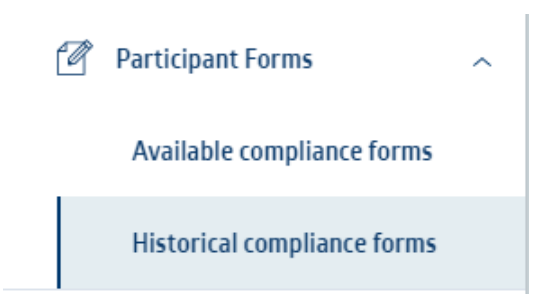

You can select all forms or filter by date range.

| <b>X</b> ASX                        |       | Search ASX Online Search > Search >                                                                                                    | ng <u>Sign-out</u> |
|-------------------------------------|-------|----------------------------------------------------------------------------------------------------|--------------------|
| 价 My Dashboard                      |       |                                                                                                    |                    |
| Oo Manage Users                     | ~     | COMPLIANCE HISTORICAL FORMS                                                                                                    |                    |
| Ask ASX                             | ~     |                                                                                                    |                    |
| Sea Company Information             | ~     | Select a Form : All-                                                                                                    |                    |
| Applications                        | ~     | Filter by Date range :                                                                                                    |                    |
| 00 Short Sales Reporting            | ~     | The most recent ten finalised reports are loaded below. Finalised forms are available for a period of 3 years, however should your P require information on old ACM forms, please contact your ASX Adviser. | articipant         |
| Image: Securities Lending Reporting | ~     | Start Date End Date                                                                                                    |                    |
| Participant Forms                   | ^     | Day Month Year Day Month Year                                                                                                    |                    |
| Available compliance forms          |       |                                                                                                    |                    |
| Historical compliance forms         |       |                                                                                                    |                    |
| [→ отс                              | ~     | Filter by Dates > <u>Clear Dates</u>                                                                                                    |                    |
| Return Lodgement and Monito         | oring |                                                                                                    |                    |

#### **13. Troubleshooting**

If you experience difficulties in viewing and opening available forms check with your system administrator that "popup" notifications from ASX Online have not been restricted or blocked.

If you are unable to submit a form, check with your Enterprise Administrator that you have "Approver" permissions for Participant Forms.

If you are unable to view finalised forms, check with your Enterprise Administrator that you have "Viewer" permissions for Participant Forms.